# Série statistiques

On considère la série statistique ci-dessous :

12 ; 7 ; 15 ; 13 ; 9

Pour connaître ses caractéristiques de position *(moyenne et quartile)* et ses caractéristiques de dispersion, on utilise la fonction **STAT** de votre calculatrice :

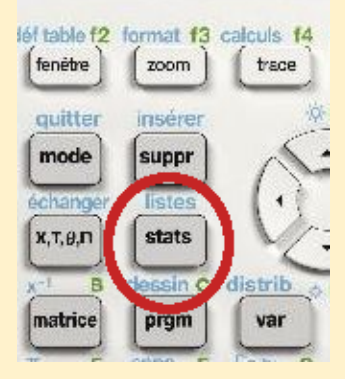

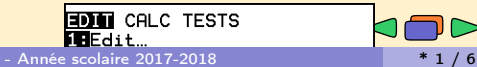

Nous allons d'abord effacer les données déjà présentes sur votre calculatrice :

EDIT CALC TESTS IEdit... 2:SortA( 3:SortD( 4:ClrList 5:SetUPEditor 6:Quartiles Setting...

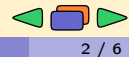

Nous allons d'abord effacer les données déjà présentes sur votre calculatrice :

EDIT CALC TESTS Edit... 2:SortA( 3:SortD( 4:ClrList 5:SetUPEditor 6:Quartiles Setting...

Sélectionnez la commande ClrList,

EDIT CALC TESTS 1:Edit... 2:SortA( 3:SortD( 4EC1rList 5:SetUPEditor 6:Quartiles Setting...

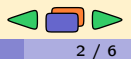

Nous allons d'abord effacer les données déjà présentes sur votre calculatrice :

EDIT CALC TESTS TEdit... 2:SortA( 3:SortD( 4:ClrList 5:SetUPEditor 6:Quartiles Setting...

Sélectionnez la commande ClrList, Valider votre choix avec la touche enter

EDIT CALC TESTS 1:Edit... 2:SortA( 3:SortD( 4EClrList 5:SetUpEditor 6:Quartiles Setting...

| ClrList L1<br>∎ | Done |
|-----------------|------|
|                 |      |
|                 |      |

\* 2 / 6

On va saisir les données de la série statistque. On rappuit sur le bouton STAT.

EDIN CALC TESTS 1.Edit... 2:SortA( 3:SortD( 4:ClrList 5:SetUPEditor 6:Quartiles Setting...

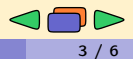

On va saisir les données de la série statistque. On rappuit sur le bouton STAT. Puis, on valide la commande Edit...

| EDIT CALC TESTS      |  |
|----------------------|--|
| 1:Edit               |  |
| 2:SortA(             |  |
| 3:SortD(             |  |
| 4:ClrList            |  |
| 5:SetUpEditor        |  |
| 6:Quartiles Setting… |  |
|                      |  |

| L1     | L2 | Lз | L4 | Ls | 1 |
|--------|----|----|----|----|---|
|        |    |    |    |    |   |
|        |    |    |    |    |   |
|        |    |    |    |    |   |
|        |    |    |    |    |   |
|        |    |    |    |    |   |
|        |    |    |    |    |   |
|        |    |    |    |    |   |
|        |    |    |    |    |   |
| L1(1)= |    |    |    |    |   |

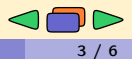

On va saisir les données de la série statistque. On rappuit sur le bouton STAT. Puis, on valide la commande Edit...

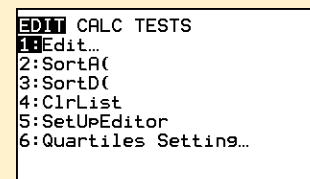

| L1     | L2 | Lз | L4 | Ls | 1 |
|--------|----|----|----|----|---|
|        |    |    |    |    |   |
|        |    |    |    |    |   |
|        |    |    |    |    |   |
|        |    |    |    |    |   |
|        |    |    |    |    |   |
|        |    |    |    |    |   |
|        |    |    |    |    |   |
|        |    |    |    |    |   |
| L1(1)= |    |    |    |    |   |

Dans la première colonne L1,

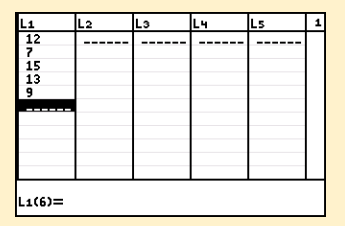

On accède au traitement des données par le menu CALC.

EDIT CALC TESTS 11-Var Stats 2:2-Var Stats 3:Med-Med 4:LinRe9(ax+b) 5:QuadRe9 6:CubicRe9 7:QuartRe9 8:LinRe9(a+bx) 9↓LnRe9

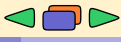

On accède au traitement des données par le menu CALC. On lance le traitement des données en lançant la commande 1-Var Stats

| EDIT CHEC TESTS |
|-----------------|
| 1:1-Var Stats   |
| 2:2-Var Stats   |
| 3:Med-Med       |
| 4:LinRe9(ax+b)  |
| 5:QuadRe9       |
| 6:CubicReg      |
| 7:QuartReg      |
| 8:LinReg(a+bx)  |
| 941 nReg        |
| y territe b     |

| FreqList:<br>Calculate | 1-Var Stats<br>List:∎1<br>FreqList:<br>Calculate |  |
|------------------------|--------------------------------------------------|--|
|------------------------|--------------------------------------------------|--|

Sur les anciennes calculatrices, on saisissait : 1-Var Stats L1

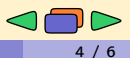

On accède au traitement des données par le menu CALC. On lance le traitement des données en lançant la commande 1-Var Stats

| EDIT CALC TESTS                                                                      |
|--------------------------------------------------------------------------------------|
| 1:1-Var Stats                                                                        |
| 2:2-Var Stats                                                                        |
| 3:Med-Med                                                                            |
| 4:LinRe9(ax+b)                                                                       |
| 5:QuadRe9                                                                            |
| 6:CubicRe9                                                                           |
| 7:QuartRe9                                                                           |
| 8:LinReg(a+bx)                                                                       |
| 9↓LnRe9                                                                              |
| 4:LinRe9(ax+b)<br>5:QuadRe9<br>6:CubicRe9<br>7:QuartRe9<br>8:LinRe9(a+bx)<br>9↓LnRe9 |

| <mark>1-Var Stats</mark><br>List:∎1<br>FreqList:<br>Calculate |
|---------------------------------------------------------------|
|                                                               |

Sur les anciennes calculatrices, on saisissait : 1-Var Stats L1 Voici la liste des informations fournies par la calculatrice 1<u>-Var Stats</u> x=11.2 Σx=56 Σx<sup>2</sup>=668 Sx=3.193743885 σx=2.856571371 n=5 minX=7 ↓Q1[TI-83CE]=9

# Tableau des effectifs

On considère le tableau des effectifs suivant :

| Valeur   | 12 | 5 | 3 | 15 | 17 |
|----------|----|---|---|----|----|
| Effectif | 1  | 3 | 2 | 1  | 2  |

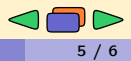

# Tableau des effectifs

On considère le tableau des effectifs suivant :

| Valeur   | 12 | 5 | 3 | 15 | 17 |
|----------|----|---|---|----|----|
| Effectif | 1  | 3 | 2 | 1  | 2  |

On efface les données :

| EDIT CALC TESTS      | ClrList L1<br>Done |
|----------------------|--------------------|
| 2:SortA(<br>3:SortD( |                    |
| 4 ClrList            |                    |
| 6:Quartiles Setting… |                    |
|                      |                    |
|                      |                    |

# Tableau des effectifs

On considère le tableau des effectifs suivant :

| Valeur   | 12 | 5 | 3 | 15 | 17 |
|----------|----|---|---|----|----|
| Effectif | 1  | 3 | 2 | 1  | 2  |

On met les valeurs de la série dans la liste "L1" et les effectifs correspondant dans la liste "L2".

| EDIT CALC TESTS      |
|----------------------|
| 1:Edit…              |
| 2:SortA(             |
| 3:SortD(             |
| 4:ClrList            |
| 5:SetUpEditor        |
| 6:Quartiles Setting… |
|                      |
|                      |

| L1      | L2 | Lз | L4 | Ls | 2 |
|---------|----|----|----|----|---|
| 12      | 1  |    |    |    |   |
| 5       | 3  |    |    |    |   |
| 3       | 2  |    |    |    |   |
| 15      | 1  |    |    |    |   |
| 17      | 2  |    |    |    |   |
|         |    |    |    |    |   |
|         |    |    |    |    |   |
|         |    |    |    |    |   |
|         |    |    |    |    |   |
|         |    |    |    |    |   |
|         |    |    |    |    |   |
| L2(1)=1 |    |    |    |    |   |

\* 5 / 6

On accède au traitement des données par le menu CALC et on sélectionne la commande 1-Var Stats

| EDIT CHLC TESTS |
|-----------------|
| 1:1-Var Stats   |
| 2:2-Var Stats   |
| 3:Med-Med       |
| 4:LinReg(ax+b)  |
| 5:QuadRe9       |
| 6:CubicRe9      |
| 7:QuartRe9      |
| 8:LinRe9(a+bx)  |
| 9↓LnRe9         |

**1-Var Stats** x̄=9.11111111 Σx=82 Σx<sup>2</sup>=1040 Sx=6.05071162 σx=5.704665624 n=9 minX=3 ↓Q1[TI-83CE]=5

On accède au traitement des données par le menu CALC et on sélectionne la commande 1-Var Stats

|       | EDIT CRLC TESTS<br>111-Var Stats<br>2:2-Var Stats<br>3:Med-Med<br>4:LinRe9(ax+b)<br>5:QuadRe9<br>6:CubicRe9<br>6:CubicRe9<br>8:LinRe9(a+bx)<br>9↓LnRe9 |         | <u>1-Var Stats</u><br>List:L1<br>FreqList:L2<br>Calculate |     |
|-------|----------------------------------------------------------------------------------------------------|---------|-----------------------------------------------------------|-----|
| a ind | ique les velours I 1 s                                                                                                    | lanc la | ligno Ligt, et los of                                     | fac |

On indique les valeurs L1 dans la ligne List: et les effectifs L2 dans la ligne FreqList:

| 1-Var Stats           |
|-----------------------|
| x=9.111111111         |
| Σx=82                 |
| Σx <sup>2</sup> =1040 |
| Sx=6.05071162         |
| σx=5.704665624        |
| n=9                   |
| minX=3                |
| ↓Q1[TI-83CE]=5        |
|                       |

On accède au traitement des données par le menu CALC et on sélectionne la commande 1-Var Stats

|--|

On indique les valeurs L1 dans la ligne List: et les effectifs L2 dans la ligne FreqList:

La commande Calculate permet de lancer le traitement des données

Ancienne calculatrice :

1-Var Stats L1,L2

**1-Var Stats** x=9.11111111 Σx=82 Sx<sup>2</sup>=1040 Sx=6.05071162 σx=5.704665624 n=9 minX=3 ↓Q1[TI-83CE]=5